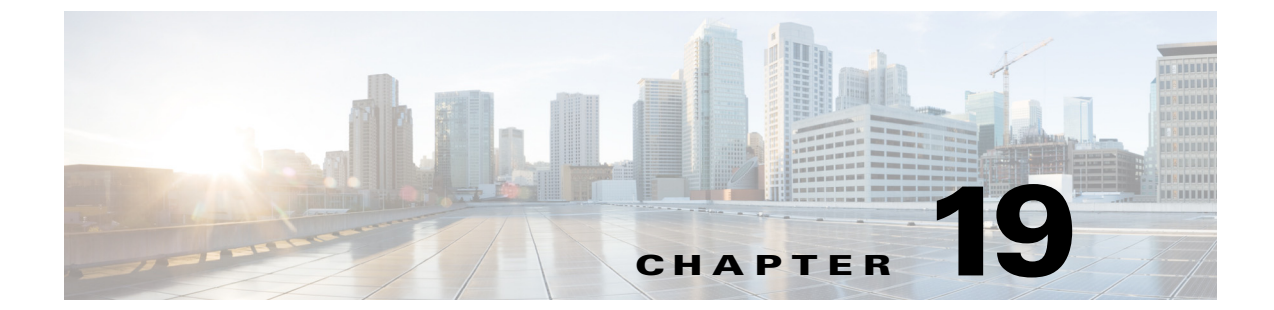

## リピータ/スタンバイ アクセス ポイントお よびワークグループ ブリッジモードの設定

この章では、アクセスポイントをリピータ、ホットスタンバイユニット、またはワークグループ ブリッジとして設定する方法について説明します。

## リピータ アクセス ポイントの概要

リピータ アクセス ポイントは有線 LAN には接続されません。インフラストラクチャの範囲を 拡大したり、無線通信を妨げる障害物を回避したりするために、有線 LAN に接続されているア クセス ポイントの無線範囲内に配置されます。2.4GHz 無線または 5GHz 無線をリピータとして 設定できます。2 つの無線を装備したアクセス ポイントでは、1 つの無線しかリピータにするこ とができません。もう 1 つの無線はシャットダウンするか、ルート、スキャナ、またはスペクトラ ム無線として設定する必要があります。

リピータは、別のリピータや、有線 LAN に接続されているアクセス ポイントにパケットを送信 することによって、無線ユーザと有線 LAN との間でトラフィックを転送します。データは、クラ イアントに最高のパフォーマンスを提供するルートを経由して送信されます。アクセス ポイン トをリピータとして設定した場合、アクセス ポイントのイーサネット ポートはトラフィックを 転送しません。

複数のリピータ アクセス ポイントをチェーンとして設定することもできますが、リピータ チェーンの末端のクライアント デバイスのスループットは大幅に低下します。これは、それぞれ のリピータが各パケットの受信と再送に同じチャネルを使用する必要があるため、チェーンに 追加された各リピータのスループットが半分に減少することによります。

リピータのアクセスポイントは、最適な接続を確立しているアクセスポイントにアソシエート します。ただし、リピータがアソシエートするアクセスポイントを指定することはできます。リ ピータとルートアクセスポイント間に静的な特定のアソシエーションを設定すると、リピータ のパフォーマンスが向上します。

リピータを設定するには、親(ルート)アクセスポイントとリピータアクセスポイントの両方で Aironet 拡張機能を有効にする必要があります。Aironet 拡張機能はデフォルトで有効になってお り、これらを使用すると、アクセスポイントで、アソシエートされている Cisco Aironet クライアン トデバイスの能力がより正確に認識されるようになります。Aironet 拡張機能を無効にすると、ア クセスポイントとシスコ以外のクライアントデバイス間の相互運用性が改善される場合があり ます。シスコ以外のクライアントデバイスでは、リピータアクセスポイントおよびリピータがア ソシエートしているルートアクセスポイントとの通信に問題が生じる場合があります。

SSID をアクセス ポイントとリピータとの間で使用するには、SSID で [Infrastructure SSID] オプ ションを有効にして、リピータ通信で AP を許可する必要があります。 インフラストラクチャ Service Set Identifier (SSID; サービス セット ID) はネイティブ VLAN に割り 当てる必要があります。アクセス ポイントまたはワイヤレス ブリッジに複数の VLAN が作成され ている場合、インフラストラクチャ SSID は非ネイティブ VLAN に割り当てできません。インフラ ストラクチャ SSID を非ネイティブ VLAN に設定すると、次のメッセージが表示されます。

SSID [xxx] must be configured as native-vlan before enabling infrastructure-ssid

(注)

アクセス ポイントは、各無線インターフェイスに対して仮想インターフェイスを生成するため、 リピータ アクセス ポイントはルート アクセス ポイントに 2 回(実際のインターフェイスに 1 回、仮想インターフェイスに 1 回)アソシエートします。

無線は、リピータとして機能すると同時に他の SSID をサポートするよう設定することはできま せん。リピータ無線はネイティブ VLAN だけをリピートすることができます。無線をリピータと して設定した後、ネイティブ VLAN 以外の VLAN にマッピングされた SSID をその無線にマッ ピングすることはできません。ただし、もう1つの無線は複数の SSID と複数の VLAN をサポー トするよう設定することができます。

図 19-1 は、リピータとして機能するアクセスポイントを示しています。

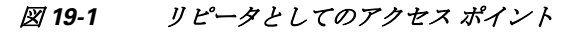

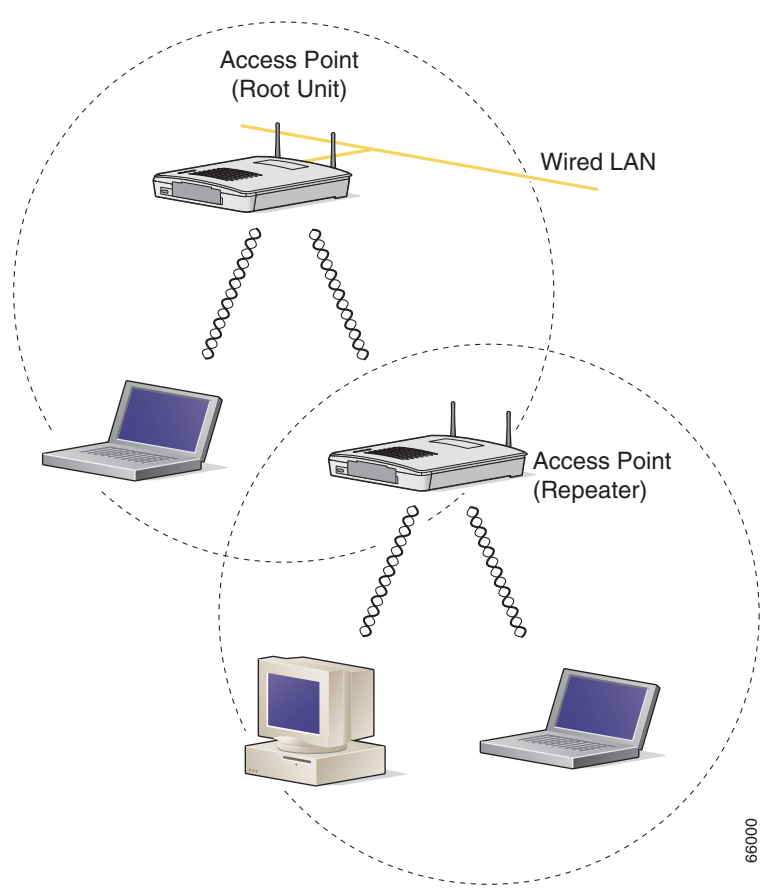

<sup>&</sup>lt;u>》</u> (注)

## リピータ アクセス ポイントの設定

この項では、アクセスポイントをリピータとして設定する手順について、次の項目で説明します。

- デフォルト コンフィギュレーション(19-3 ページ)
- リピータのガイドライン(19-3 ページ)
- リピータの設定(19-4ページ)
- リピータ操作の確認(19-6ページ)
- アンテナの位置合わせ(19-6ページ)
- リピータの EAP-FAST クライアントとしての設定(19-7 ページ)
- リピータの WPA2 クライアントとしての設定(19-6 ページ)

### デフォルト コンフィギュレーション

アクセスポイントは、デフォルトではルートユニットとして設定されています。表 19-1 は、無線 LAN におけるアクセスポイントの役割を制御する設定のデフォルト値を示しています。

表 19-1 無線 LAN での役割のデフォルト値

| 機能        | デフォルト設定 |
|-----------|---------|
| ステーションの役割 | ルート     |
| 親         | none    |
| 拡張機能      | Aironet |

### リピータのガイドライン

リピータ アクセス ポイントを設定する場合は、次のガイドラインに従います。

- 高いスループットを要求しないクライアントデバイスを構成する場合は、リピータを使用します。リピータは無線LANのカバレッジ領域を拡大しますが、スループットを大きく減少させます。
- リピータは、それにアソシエートするクライアントデバイスのすべて、または大半が Cisco Aironet クライアントの場合に使用します。他社のクライアントが予想される場合、それらの クライアントが Aironet IE 拡張をサポートすることを確認します。このオプションは、AP と リピータとの間の通信を許可するために SSID で必要です。
- リピータ アクセス ポイントに設定されたデータレートが、親アクセス ポイントのデータレートと一致しているかどうか確認してください。データレートの設定については、「無線データレートの設定」セクション(6-8 ページ)を参照してください。
- リピータ無線で設定された SSID は、ネイティブ VLAN にマッピングする必要があります。

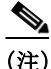

ſ

) Cisco IOS ソフトウェアを実行するリピータ アクセス ポイントは、IOS を実行しない親アクセス ポイントにアソシエートできません。 <u>》</u> (注)

) リピータ アクセス ポイントは Wireless Domain Service (WDS; 無線ドメイン サービス)をサポートしません。リピータ アクセス ポイントを WDS 候補として設定しないでください。また、WDS アクセス ポイントを、イーサネット障害時にリピータ モードに戻るように設定しないでください。リピータは、必要なときにはいつでも WDS のインフラストラクチャに参加して WDS のクライアントとして機能できます。

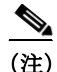

リピータの親として指定されているルート アクセス ポイント上で複数の Basic Service Set Identifier (BSSID) が設定されている場合、親アクセス ポイントで BSSID が追加または削除され ると、親 MAC アドレスが変更される可能性があります。無線 LAN 上で複数の BSSID を使用し、 無線 LAN 上のリピータが特定の親にアソシエートするように設定されている場合、親アクセス ポイント上で BSSID を追加または削除するときは、リピータのアソシエーションの状態を確認 します。必要に応じて、アソシエートされていないデバイスを再設定して、BSSID の新しい MAC アドレスを使用するようにします。

## リピータの設定

特権 EXEC モードから、次の手順に従ってアクセス ポイントをリピータとして設定します。

|               | コマンド                           | 目的                                                                                                    |  |
|---------------|--------------------------------|----------------------------------------------------------------------------------------------------|--|
| ステップ1         | configure terminal             | グローバル コンフィギュレーション モードを開始します。                                                                                                    |  |
| ステップ <b>2</b> | interface dot11radio { 0   1 } | 無線インターフェイスのインターフェイス コンフィギュ<br>レーション モードを開始します。                                                                                                    |  |
|               |                                | 2.4GHz 無線および 2.4GHz 802.11n 無線は 0 です。                                                                                                    |  |
|               |                                | 5GHz 無線および 5GHz 802.11n 無線は 1 です。                                                                                                    |  |
| ステップ <b>3</b> | ssid ssid-string               | リピータがルート アクセス ポイントにアソシエートすると<br>きに使用する SSID をコールします。次の手順で、この SSID<br>をインフラストラクチャ SSID に指定します。ルート アクセ<br>スポイントにインフラストラクチャ SSID を作成している場<br>合、リピータにも同じ SSID を作成します。                                                                            |  |
|               |                                | SSID をインフラストラクチャ SSID に指定します。リピータは、<br>この SSID を使用してルート アクセス ポイントにアソシエート<br>します。optional キーワードを入力している場合を除き、インフ<br>ラストラクチャ デバイスはこの SSID を使用して、リピータア<br>クセス ポイントにアソシエートする必要があります。                                                              |  |
|               |                                | インフラストラクチャ Service Set Identifier (SSID; サービス<br>セット ID) はネイティブ VLAN に割り当てる必要がありま<br>す。アクセス ポイントまたはワイヤレス ブリッジに複数の<br>VLAN が作成されている場合、インフラストラクチャ SSID は<br>非ネイティブ VLAN に割り当てできません。インフラストラ<br>クチャ SSID を非ネイティブ VLAN に設定すると、次のメッ<br>セージが表示されます。 |  |
|               |                                | SSID [xxx] must be configured as native-vlan before enabling infrastructure-ssid                                                                                                    |  |

1

|               | コマンド                                          | 目的                                                                                                    |  |
|---------------|-----------------------------------------------|----------------------------------------------------------------------------------------------------|--|
| ステップ4         | station-role repeater                         | アクセス ポイントの無線 LAN での役割をリピータに設定します。                                                                                                    |  |
| ステップ5         | dot11 extension aironet                       | Aironet 拡張機能が無効になっている場合、Aironet 拡張機能を<br>有効にします。                                                                                                    |  |
| ステップ6         | <pre>parent {1-4} mac-address [timeout]</pre> | (任意)リピータがアソシエートするアクセス ポイントの<br>MAC アドレスを入力します。                                                                                                    |  |
|               |                                               | <ul> <li>最大4つの親アクセスポイントのMACアドレスを入力できます。このポイントには、1~4の番号が指定されます。リピータは、必ずその親アクセスポイントのリストからベストなアクセスポイントにアソシエートしようとします。リピータは、「タイムアウト」オプションを設定しない限り、親リストにないMACアドレスにはアソシエートしません。</li> </ul>                                          |  |
|               |                                               | (注) 複数の BSSID が親アクセス ポイント上で設定されている場合、親アクセス ポイントで BSSID が追加または削除されると、親 MAC アドレスが変更される可能性があります。                                                                                                    |  |
|               |                                               | <ul> <li>(任意)タイムアウト値は秒単位で入力できますが、これ<br/>はどれだけの時間、リピータがその親リストにあるアク<br/>セスポイントとアソシエートしようとするかを決めてい<br/>ます。このタイムアウト期間内にアソシエートできない<br/>場合、リピータは親リストにないアクセスポイントにア<br/>ソシエートしようとします。</li> <li>0~65535秒の範囲のタイムアウト値を入力できます。</li> </ul> |  |
| ステップ <b>1</b> | end                                           | 特権 EXEC モードに戻ります。                                                                                                    |  |
| ステップ8         | copy running-config<br>startup-config         | (任意)コンフィギュレーションファイルに設定を保存します。                                                                                                    |  |

3つの潜在的な親アクセスポイントをもつリピータアクセスポイントの設定例を次に示します。このアクセスポイントには、1~3の番号が指定されます。

```
AP# configure terminal
AP(config)# interface dot11radio 0
AP(config-if)# ssid chicago
AP(config-if)# station-role repeater
AP(config-if)# dot11 extension aironet
AP(config-if)# parent 1 0987.1234.h345
AP(config-if)# parent 2 7809.b123.c345
AP(config-if)# parent 3 6543.a456.7421
AP(config-if)# end
```

ſ

次の例は、1 つの親を親リストから除く方法を示しています。この例では、親 2 を除いています。 AP(config-if)# no parent 2

次に、親リストに 60 秒のタイムアウトを設定する例を示します。 AP(config-if)# **parent timeout 60** 

次に、親リストでタイムアウト値をディセーブルにする方法の例を示します。 AP(config-if)# **no parent timeout** 

## アンテナの位置合わせ

アクセス ポイントをリピータとして設定するとき、dot11 antenna-alignment CLI コマンドを使 用して、アクセス ポイントのアンテナを別のリモート アンテナと位置合わせできます。

コマンドによって位置合わせテストが開始します。無線は親からのアソシエーションが解除され、隣接する無線デバイスをプローブし、受け取る応答の MAC アドレスおよび信号強度を記録 します。タイムアウトの後、無線は親と再アソシエートされます。

アンテナ位置合わせテストを実行する手順は、次のとおりです。

|               | コマンド                                                                          | 目的                                                                                                    |  |  |
|---------------|-------------------------------------------------------------------------------|----------------------------------------------------------------------------------------------------|--|--|
| ステップ1         | イネーブル化                                                                        | 特権 EXEC モードを開始します。                                                                                                    |  |  |
| ステップ <b>2</b> | dot11 dot11radio { 0   1 }<br>antenna-alignment timeout<br>timeout-in-seconds | <ul> <li>無線インターフェイスのインターフェイス コンフィギュレーション モードを開始します。</li> <li>2.4GHz 無線および 2.4GHz 802.11n 無線は 0 です。</li> <li>5 GHz 無線および 5GHz 802.11n 無線は 1 です。</li> <li><i>timeout-in-seconds</i>:アンテナ位置合わせテストがタイムアウトする前に実行される時間を秒単位で入力します。デコンサムはなくがです。</li> </ul> |  |  |
|               |                                                                               |                                                                                                    |  |  |

show dot11 antenna-alignment コマンドを使用すると、プローブに最後に応答した 10 台のデバ イスの MAC アドレスおよび信号レベルをリストします。

### リピータ操作の確認

リピータを設定した後、リピータが正しく動作している場合、ルート アクセス ポイントのアソ シエーション テーブルで、リピータ アクセス ポイントはルート アクセス ポイントにアソシ エートされて表示されます。

### リピータのWPA2 クライアントとしての設定

WPA キー管理では暗号化方式を組み合わせて用い、クライアントデバイスとアクセス ポイント との通信を保護します。リピータ アクセス ポイントを、他の WPA2 対応のクライアント デバイ スと同様に、ネットワークで認証されるよう設定できます。

特権 EXEC モードから、次の手順に従ってリピータを WPA2 クライアントとして設定します。

|               | コマンド                          | 目的                           |
|---------------|-------------------------------|------------------------------|
| ステップ1         | configure terminal            | グローバル コンフィギュレーション モードを開始します。 |
| ステップ <b>2</b> | ssid ssid-string              | SSID を無線インターフェイスにアソシエートします。  |
| ステップ3         | authentication open           | SSID 用の open 認証を有効にします。      |
| ステップ 4        | authentication key-management | SSID 用の WPA 認証済みキー管理を有効にします。 |
|               | wpa                           |                              |

|        | コマンド                                                | 目的                                                                                                    |  |
|--------|-----------------------------------------------------|----------------------------------------------------------------------------------------------------|--|
| ステップ5  | infrastructure ssid                                 | SSID を、リピータが他のアクセス ポイントにアソシエートす<br>るために使用する SSID として指定します。                                                                                                    |  |
| ステップ6  | wpa-psk { hex   ascii } [ 0   7 ]<br>encryption-key | リピータ用に事前共有キーを入力します。<br>16 進数または ASCII 文字を使用して、キーを入力します。16<br>進数を使用する場合は、256 ビット キーを完成するために 64<br>桁の 16 進数を入力する必要があります。ASCII を使用する場<br>合は、8 ~ 63 個の ASCII 文字を入力する必要があります。アク |  |
| ステップ1  | exit                                                | SSID 設定サブモードを終了します。                                                                                                    |  |
| ステップ8  | interface dot11radio { 0   1 }                      | 無線インターフェイスのインターフェイス コンフィギュレー<br>ション モードを開始します。                                                                                                    |  |
|        |                                                     | 2.4GHz 無線および 2.4GHz 802.11n 無線は 0 です。                                                                                                    |  |
|        |                                                     | 5GHz 無線および 5GHz 802.11n 無線は 1 です。                                                                                                    |  |
| ステップ9  | encryption mode ciphers<br>aes-ccm                  | 無線インターフェイスで AES CCMP 暗号化を有効にします。                                                                                                    |  |
| ステップ10 | end                                                 | 特権 EXEC モードに戻ります。                                                                                                    |  |
| ステップ11 | copy running-config<br>startup-config               | (任意)コンフィギュレーションファイルに設定を保存します。                                                                                                    |  |

### リピータの EAP-FAST クライアントとしての設定

リピータ アクセス ポイントを、他の無線クライアント デバイスと同様に、ネットワークで認証 されるよう設定できます。リピータ アクセス ポイントのネットワーク ユーザ名とパスワードを 提供すると、ユーザのクレデンシャルを使用して、ルート AP によってネットワークで認証され るようにできます。

リピータを EAP-FAST またはその他の 802.1x/EAP 認証メソッド クライアントとして設定する には、3 つの主要な手順が必要です。

- 1. 認証サーバでリピータの認証ユーザ名とパスワードを作成します。
- リピータがアソシエートするルート アクセス ポイントでサポートされるように認証メソッドを設定します。リピータがアソシエートするアクセス ポイントは、親アクセス ポイントと呼ばれます。認証の設定方法については、第11章「認証タイプの設定」を参照してください。

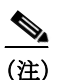

Γ

E) リピータ アクセス ポイントでは、親アクセス ポイントで有効にしたものと同じ暗号 スイートまたは WEP 暗号化方式と WEP 機能を有効にする必要があります。

3. 選択したメソッドでリピータが 802.1x/EAP クライアントとして機能するように設定しま す。次に、EAP-FAST コンフィギュレーションの例を示します。

|       | コマンド                     | 目的                                            |
|-------|--------------------------|-----------------------------------------------|
| ステップ1 | eap profile profile-name | 使用する認証方式を指定するためにリピータが使用するプ<br>ロファイルの名前を入力します。 |
| ステップ2 | method fast              | 使用するメソッドとして EAP-FAST を設定します。                  |

|                | コマンド                                           | 目的                                                                                                    |
|----------------|------------------------------------------------|----------------------------------------------------------------------------------------------------|
| ステップ <b>3</b>  | dot1x credentials name                         | ワイヤレス インフラストラクチャでの認証にリピータが使<br>用するユーザ クレデンシャルを設定します。                                                                                                    |
| ステップ 4         | username user-name                             | dot1x クレデンシャル内のユーザ名を設定します。                                                                                                    |
| ステップ5          | password 0 password                            | リピータがインフラストラクチャで認証されるときに使用<br>するパスワードを設定します。                                                                                                    |
| ステップ6          | exit                                           | 特権 EXEC モードに戻ります。                                                                                                    |
| ステップ1          | dot11 ssid ssid-name                           | 新しい SSID を作成します。                                                                                                    |
| ステップ8          | authentication open eap<br>eap_methods         | Open+ EAP 認証を許可します(EAP-FAST またはその他)。                                                                                                    |
| ステップ <b>9</b>  | authentication network-eap<br>eap_methods      | LEAP 認証を許可します。この例では、LEAP は最善の選択肢<br>ではありませんが、LEAP はデフォルトのメソッドです。<br>802.1x/EAP プロセスをトリガーするには、LEP をイネーブル<br>にする必要があります。EAP プロファイルは、どの方式が実<br>際に使用されるかを決定します。                                                                                                    |
| ステップ 10        | authentication key-management<br>wpa version 2 | キー管理を WPA バージョン 2 に設定します。                                                                                                    |
| ステップ 11        | dot1x credentials name                         | リピータがワイヤレス インフラストラクチャで認証される<br>ときに作成される dot1x クレデンシャルを使用します。dot1x<br>クレデンシャル プロファイルで定義されたクレデンシャル<br>が使用されます。                                                                                                    |
| ステップ <b>12</b> | dot1x eap profile EAP-only                     | リピータがワイヤレス インフラストラクチャで認証される<br>ときに上記で作成された EAP 専用プロファイルを使用しま<br>す。eap プロファイルで定義されたメソッド(この例では<br>EAP-FAST)が使用されます。                                                                                                    |
| ステップ <b>13</b> | infrastructure ssid [optional]                 | (任意)SSID を、他のアクセスポイントおよびワークグループ<br>ブリッジがこのアクセスポイントにアソシエートするために<br>使用する SSID として指定します。SSID をインフラストラク<br>チャ SSID として指定しない場合、インフラストラクチャデバ<br>イスはどの SSID を使用してもアクセスポイントにアソシ<br>エートできます。SSID をインフラストラクチャ SSID として<br>指定する場合、optional キーワードも入力する場合を除き、イ<br>ンフラストラクチャ デバイスはその SSID を使用してアクセ<br>スポイントにアソシエートする必要があります。 |
| ステップ 14        | <pre>interface dot11radio { 0   1 }</pre>      | 無線インターフェイスのインターフェイス コンフィギュ<br>レーション モードを開始します。                                                                                                    |
|                |                                                | 2.4GHz 無線および 2.4GHz 802.11n 無線は 0 です。                                                                                                    |
|                |                                                | 5GHz 無線および 5GHz 802.11n 無線は 1 です。                                                                                                    |
| ステップ 15        | ssid ssid-string                               | SSID を作成し、新しい SSID の SSID コンフィギュレーショ<br>ンモードを入力します。SSID には、最大 32 文字の英数字を<br>使用できますが、空白を使用できません。SSID では、大文字<br>と小文字が区別されます。                                                                                                    |
| ステップ 16        | end                                            | 特権 EXEC モードに戻ります。                                                                                                    |
| ステップ <b>17</b> | copy running-config<br>startup-config          | (任意)コンフィギュレーションファイルに設定を保存します。                                                                                                    |

## ホットスタンバイの概要

ホットスタンバイモードでは、アクセスポイントが他のアクセスポイントのバックアップとして指定されます。スタンバイアクセスポイントは、モニタするアクセスポイントの近くに配置され、そのアクセスポイントとまったく同じように設定する必要があります。スタンバイアクセスポイントは、モニタするアクセスポイントにクライアントとしてアソシエートし、イーサネットポートと無線ポートの両方からそのアクセスポイントに対して IAPP クエリを送信します。モニタするアクセスポイントから応答がない場合、スタンバイアクセスポイントはオンラインに切り替わり、そのアクセスポイントの役割をネットワーク上で引き継ぎます。

スタンバイ アクセス ポイントの設定は、IP アドレスを除き、モニタするアクセス ポイントの設定と一致している必要があります。モニタするアクセス ポイントがオフラインになり、スタンバイアクセス ポイントがネットワークでその役割を引き継ぐ場合、設定のマッチングによりクライアント デバイスは簡単にスタンバイ アクセス ポイントに切り替わります。

スタンバイ アクセス ポイントは、インターフェイスとインターフェイスの関係ではなく、デバ イスとデバイスの関係として、別のアクセス ポイントをモニタします。たとえば、スタンバイ ア クセス ポイントの 5GHz 無線はアクセス ポイント alpha 内の 5GHz 無線をモニタするように設 定し、スタンバイの 2.4GHz 無線はアクセス ポイント bravo 内の 2.4GHz 無線をモニタするよう に設定するということはできません。また、デュアル無線のアクセス ポイント内の1つの無線を スタンバイ無線として設定し、もう1つの無線をクライアント デバイスに対応するように設定 することもできません。

ホットスタンバイモードはデフォルトでは、無効に設定されています。

(注)

モニタするアクセスポイントに障害が発生し、スタンバイアクセスポイントがその役割を引き継いだ場合は、モニタするアクセスポイントを修復または交換する際に、スタンバイアクセスポイントのホットスタンバイを再度設定してください。スタンバイアクセスポイントは、自動的にはスタンバイモードに戻りません。

(注) モニタするユニット上の BSSID が追加または削除されると、モニタするアクセスポイントの MAC アドレスが変更される可能性があります。無線 LAN 上で複数の BSSID を使用する場合は、 モニタするアクセスポイント上で BSSID を追加または削除するときに、スタンバイユニットの 状態を確認します。必要に応じて、スタンバイユニットを再設定して、BSSID の新しい MAC ア ドレスを使用するようにします。

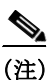

ſ

ホット スタンバイは、AP モードに設定されている BR1410 ではサポートされていません。

## ホットスタンバイ アクセス ポイントの設定

スタンバイ アクセス ポイントを設定する場合、スタンバイ ユニットがモニタするアクセス ポイ ントの無線 MAC アドレスを入力する必要があります。2 つの無線でアクセス ポイントをモニタ するには、両方の無線の MAC アドレスが必要です。スタンバイ アクセス ポイントを設定する前 に、モニタするアクセス ポイントの MAC アドレスを記録してください。

スタンバイ アクセス ポイントでは、モニタするアクセス ポイントのいくつかの主要な設定を複 製する必要があります。複製するのは次の設定です。

- プライマリ SSID(およびモニタするアクセス ポイントに設定された追加 SSID)
- デフォルト IP サブネット マスク
- デフォルトゲートウェイ
- データレート
- セキュリティ設定
- 認証タイプと認証サーバ
- 無線の設定と状態

スタンバイ アクセス ポイントを設定する前に、モニタするアクセス ポイントを確認し、設定を 記録してください。

(注) スタンバイ アクセス ポイントにアソシエートされている無線クライアント デバイスは、 ホット スタンバイを設定している間、接続が切断されます。

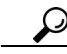

スタンバイ アクセス ポイント上でモニタするアクセス ポイントの設定をすばやく複製するに は、モニタするアクセス ポイントの設定を保存して、それをスタンバイ アクセス ポイント上に ロードします。コンフィギュレーション ファイルのアップロードとダウンロードの方法につい ては、第 20 章「コンフィギュレーション ファイルの操作」を参照してください。

特権 EXEC モードから、次の手順に従ってアクセス ポイントでホット スタンバイ モードを有効 にします。

|               | コマンド                     | 目的                                                                               |                                                                                                    |
|---------------|--------------------------|----------------------------------------------------------------------------------|----------------------------------------------------------------------------------------------------|
| ステップ1         | configure terminal       | グローバ                                                                             | バル コンフィギュレーション モードを開始します。                                                                                                    |
| ステップ <b>2</b> | iapp standby mac-address | アクセス ポイントをスタンバイ モードに移行し、モニタする<br>アクセス ポイントの無線の MAC アドレスを指定します。                   |                                                                                                    |
|               |                          | <ul> <li>(注) 2</li> <li>る</li> <li>気</li> <li>力</li> <li>2</li> <li>5</li> </ul> | つの無線を装備したアクセス ポイントで2つの無線<br>を装備したアクセス ポイントをモニタするように設<br>とする場合、モニタする2.4GHz 無線と5GHz 無線の両<br>ちの MAC アドレスを入力する必要があります。<br>.4GHz 無線 MAC アドレスを最初に入力し、次に<br>GHz MAC アドレスが続きます。                                                                       |
|               |                          | (注) モ<br>オ<br>ン<br>の<br>ン<br>外<br>の<br>ン<br>の<br>ろ<br>の<br>ろ<br>ろ<br>M           | Eニタするユニット上の BSSID が追加または削除さ<br>nると、モニタするアクセス ポイントの MAC アドレ<br>なが変更される可能性があります。無線 LAN 上で複数<br>D BSSID を使用する場合は、モニタするアクセス ポイ<br>ィト上で BSSID を追加または削除するときに、スタン<br>バイ ユニットの状態を確認します。必要に応じて、ス<br>タンバイ ユニットを再設定して、BSSID の新しい<br>MAC アドレスを使用するようにします。 |
|               |                          | <b>(注)</b> 치<br>B                                                                | トット スタンバイは、AP モードに設定されている<br>SR1410 ではサポートされていません。                                                                                                    |

1

|               | コマンド                                   | 目的                                                                                                    |
|---------------|----------------------------------------|----------------------------------------------------------------------------------------------------|
| ステップ3         | iapp standby poll-frequency<br>seconds | スタンバイ アクセス ポイントが、モニタするアクセス ポイン<br>トの無線ポートとイーサネット ポートに送信するクエリの間<br>隔を秒数で設定します。デフォルトのポーリング周期は2秒<br>です。                                                                                                    |
| ステップ4         | iapp standby timeout seconds           | スタンバイ アクセス ポイントが、モニタするアクセス ポイン<br>トからの応答を待ち、動作不良だと判断するまでの時間を秒<br>数で設定します。デフォルトのタイムアウト値は 20 秒です。<br>(注) スタンバイ アクセス ポイントとモニタするアクセス<br>ポイントの間のブリッジ パスが 20 秒よりも長い間失<br>われる可能性がある場合(スパニングツリーの再計算<br>中など)、スタンバイ タイムアウトの設定を延長する<br>必要があります。 |
|               |                                        | (注) モニタするアクセスボイントが、最も混雑の少ない<br>チャネルを選択するように設定されている場合、スタ<br>ンバイ タイムアウトの設定の延長が必要になる場合<br>があります。モニタするユニットが最も混雑の少ない<br>チャネルを選択するまで、最大で 40 秒かかる場合があ<br>ります。                                                                               |
| ステップ5         | iapp standby primary-shutdown          | (任意)スタンバイ アクセス ポイントが、モニタするアクセス<br>ポイントに Dumb Device Protocol (DDP)メッセージを送信し、<br>スタンバイ ユニットが有効になったときに、モニタするアク<br>セス ポイントの無線を無効にします。この機能によって、モニ<br>タするアクセス ポイントにアソシエートされているクライア<br>ント デバイスが、障害の発生したユニットにアソシエートし<br>たままになることが回避できます。    |
| ステップ 6        | show iapp standby-parms                | 入力内容を確認します。アクセスポイントがスタンバイモードの場合、このコマンドにより、モニタするアクセスポイントのMACアドレス、ポーリング周期、タイムアウトの値などのスタンバイパラメータが表示されます。アクセスポイントがスタンバイモード以外の場合、no iapp standby mac-address が表示されます。                                                                     |
| ステップ <b>1</b> | end                                    | 特権 EXEC モードに戻ります。                                                                                                    |
| ステップ8         | copy running-config<br>startup-config  | (任意)コンフィギュレーション ファイルに設定を保存します。                                                                                                    |

スタンバイ モードを有効にした後、モニタするアクセス ポイントから記録した設定をスタンバ イアクセス ポイントの設定と一致するように変更します。

Γ

## スタンバイ操作の確認

スタンバイ アクセスポイントの状態を確認する場合は、次のコマンドを使用します。

#### show iapp standby-status

このコマンドは、スタンバイ アクセス ポイントのステータスを表示します。表 19-2 は、表示されるスタンバイ ステータス メッセージを示しています。

| 表 19-2 | スタンバイ   | ステータス | メッセーシ |
|--------|---------|-------|-------|
| 衣 19-2 | x7 ///1 | ハナークハ | メッセーン |

| メッセージ                                       | 説明                                                                        |
|---------------------------------------------|---------------------------------------------------------------------------|
| IAPP Standby is Disabled                    | アクセス ポイントがスタンバイ モードに設定されていません。                                            |
| IAPP—AP is in standby mode                  | アクセス ポイントがスタンバイ モードになっています。                                               |
| IAPP—AP is operating in active mode         | スタンバイ アクセス ポイントが、モニタするアクセス ポイ<br>ントを引き継いでおり、ルート アクセス ポイントとして機<br>能しています。  |
| IAPP—AP is operating in repeater mode       | スタンバイ アクセス ポイントが、モニタするアクセス ポイ<br>ントを引き継いでおり、リピータ アクセス ポイントとして<br>機能しています。 |
| Standby status: Initializing                | スタンバイ アクセス ポイントが、モニタするアクセス ポイ<br>ントとのリンク テストを初期化しています。                    |
| Standby status: Takeover                    | スタンバイ アクセス ポイントがアクティブ モードに移行し<br>ています。                                    |
| Standby status: Stopped                     | スタンバイ モードがコンフィギュレーション コマンドに<br>よって停止されました。                                |
| Standby status: Ethernet Linktest<br>Failed | スタンバイ アクセス ポイントからモニタするアクセス ポイ<br>ントへのイーサネット リンク テストが失敗しました。               |
| Standby status: Radio Linktest<br>Failed    | スタンバイ アクセス ポイントからモニタするアクセス ポイ<br>ントへの無線リンク テストが失敗しました。                    |
| Standby status: Standby Error               | 未定義のエラーが発生しました。                                                           |
| Standby State: Init                         | スタンバイ アクセス ポイントが、モニタするアクセス ポイ<br>ントとのリンク テストを初期化しています。                    |
| Standby State: Running                      | スタンバイ アクセス ポイントがスタンバイ モードで動作し<br>ており、モニタするアクセス ポイントへのリンク テストを<br>実行しています。 |
| Standby State: Stopped                      | スタンバイ モードがコンフィギュレーション コマンドに<br>よって停止されました。                                |
| Standby State: Not Running                  | アクセス ポイントはスタンバイ モードではありません。                                               |

スタンバイ設定を確認する場合は、次のコマンドを使用します。

#### show iapp standby-parms

このコマンドは、スタンバイ アクセス ポイントの MAC アドレス、スタンバイ タイムアウト、 ポーリング周期の値を表示します。スタンバイ アクセス ポイントが設定されていない場合、次 のメッセージが表示されます。

1

no iapp standby mac-address

スタンバイ アクセス ポイントが、モニタするアクセス ポイントを引き継ぐ場合、スタンバイ アク セス ポイントが引き継いだ原因を特定するために show iapp statistics コマンドを使用できます。

## ワークグループブリッジモードの概要

アクセス ポイントをワークグループ ブリッジ(WGB)として設定できます。ワークグループ ブ リッジ(WGB)モードのアクセス ポイントは、別のアクセス ポイントにクライアントとしてアソ シエートして、イーサネット ポートに接続されたデバイスをネットワークに接続します。たとえ ば、ネットワーク プリンタのグループを無線で接続する必要がある場合は、プリンタをハブまた はスイッチに接続し、ハブまたはスイッチをアクセス ポイントのイーサネット ポートに接続 し、そのアクセス ポイントをワークグループ ブリッジとして設定します。ワークグループ ブ リッジはネットワーク上のアクセス ポイントにアソシエートします。

アクセスポイントに2つの無線がある場合、ワークグループブリッジモードで、2.4GHz 無線または5GHz 無線のいずれかが機能します。一方の無線インターフェイスをワークグループブリッジとして設定すると、他方の無線はアップ状態のままになります。ただし、両方の無線が同時にワークグループブリッジとして機能するようには設定できません。他方の無線はディセーブル(シャットダウン)にするか、ルート(アクセスポイントまたはブリッジ)、スキャナ、またはスペクトルモードにできます。

∕!\ 注意

ワークグループ ブリッジ モードのアクセス ポイントでイーサネットポートを有線 LAN に接続 すると、ブリッジ ループが発生することがあります。ネットワークのブリッジ ループを防止す るには、ワークグループ ブリッジとして設定する前または設定後すぐにワークグループ ブリッ ジを有線 LAN から切断します。

(注)

ワークグループブリッジの親として指定されているルートアクセスポイント上で複数の BSSID が設定されている場合、親アクセスポイントで BSSID が追加または削除されると、親 MAC アドレスが変更される可能性があります。無線 LAN 上で複数の BSSID を使用し、無線 LAN 上のワークグループブリッジが特定の親にアソシエートするように設定されている場合、 親アクセスポイント上で BSSID を追加または削除するときは、ワークグループブリッジのアソ シエーションの状態を確認します。必要に応じて、ワークグループブリッジを再設定して、 BSSID の新しい MAC アドレスを使用するようにします。

(注)

ſ

ワークグループ ブリッジ モードでのアクセス ポイントは、ブリッジとして機能はしますが、無 線範囲が限定されています。ワークグループ ブリッジは、数キロにわたって通信するようにワイ ヤレス ブリッジを設定できる、distance 設定をサポートしていません。 図 19-2 は、ワークグループブリッジモードのアクセスポイントを示しています。

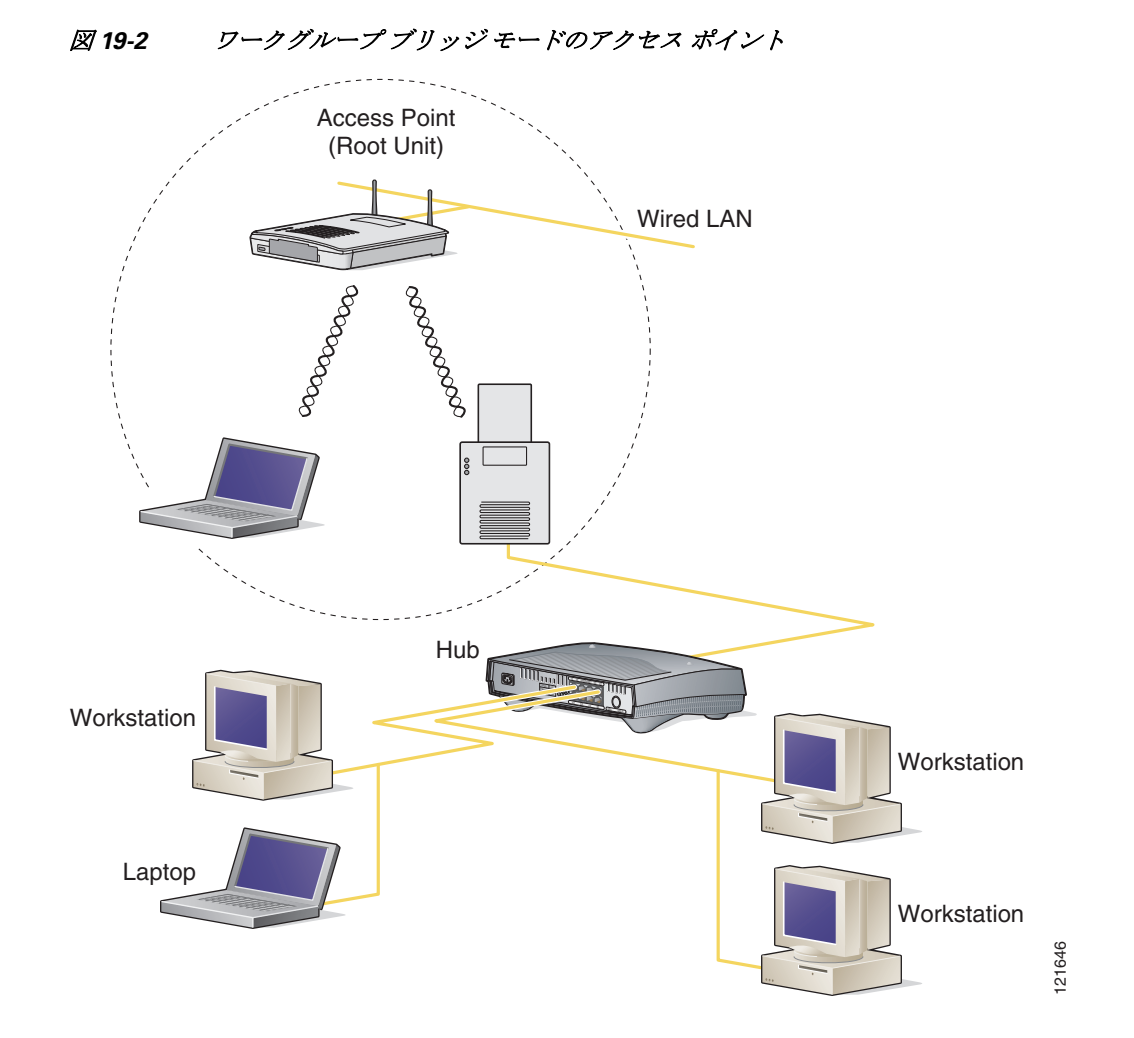

## インフラストラクチャデバイスまたはクライアントデバイスとして のワークグループブリッジの扱い

ワークグループ ブリッジがアソシエートするアクセス ポイントは、そのワークグループ ブリッ ジをインフラストラクチャ デバイスまたは単にクライアント デバイスとして扱うことができ ます。デフォルトでは、アクセス ポイントやブリッジはワークグループ ブリッジをクライアン ト デバイスとして扱います。

信頼性を向上させるために、ワークグループブリッジをクライアントデバイスとしてではな く、アクセスポイントやブリッジと同じインフラストラクチャデバイスとして扱うように、ア クセスポイントとブリッジを設定できます。ワークグループブリッジがインフラストラクチャ デバイスとして扱われる場合、アクセスポイントはアドレス解決プロトコル(ARP)パケットな どのマルチキャストパケットを、確実にワークグループブリッジに配信します。ワークグルー プブリッジをインフラストラクチャデバイスとして扱うようにアクセスポイントとブリッジ を設定するには、設定インターフェイスコマンド infrastructure-client を使用します。

ワークグループ ブリッジをクライアント デバイスとして扱うようにアクセス ポイントとブ リッジを設定すると、より多くのワークグループ ブリッジが同じアクセス ポイントにアソシ エートできます。つまり、より多くのワークグループブリッジが、インフラストラクチャ SSID で はない SSID を使用してアソシエートできます。信頼性の高いマルチキャスト配信のパフォーマ ンス コストのため(マルチキャスト パケットが各ワークグループ ブリッジに二重に送信される ので)、アクセス ポイントまたはブリッジにアソシエートできるワークグループ ブリッジなど のインフラストラクチャ デバイスの数は制限されます。アクセス ポイントにアソシエートでき るワークグループ ブリッジの数を 21 以上にするには、アクセス ポイントがマルチキャスト パ ケットをワークグループブリッジに配信するときの信頼性を低くする必要があります。信頼性 が低くなると、アクセス ポイントはマルチキャスト パケットが目的のワークグループ ブリッジ に到達したかどうか確認できず、アクセス ポイントのカバレッジ領域の端にあるワークグルー プ ブリッジの有線クライアントは、すべてのマルチキャスト フレームを受信しない可能性があ ります。ワークグループブリッジをクライアントデバイスとして扱うと、パフォーマンスは向 上しますが、信頼性は低くなります。ワークグループブリッジを単なるクライアントデバイス として扱うようにアクセス ポイントとブリッジを設定するには、設定インターフェイス コマン ド no infrastructure client を使用します。これがデフォルト設定です。

ワークグループブリッジに接続されたデバイスが、アクセスポイントまたはブリッジと同等の ネットワークに対する信頼性を必要とする場合には、ワークグループブリッジをインフラスト ラクチャデバイスとして使用する必要があります。次の条件を満たす場合には、ワークグループ ブリッジをクライアントデバイスとして使用します。

- 同じアクセスポイントまたはブリッジに20台を超えるワークグループブリッジがアソシ エートする。
- ワークグループブリッジがインフラストラクチャ SSID ではない SSID を使用してアソシ エートする。
- ワークグループブリッジがモバイルである。

ワークグループブリッジがアソシエートされているアクセスポイントに (no) infrastructure client コマンドが入力されることに注意してください。このコマンドは、アクセスポイントが各マルチ キャスト フレームのユニキャスト コピーを追加するために、セル内の各ワークグループブリッジ へ信頼性のある方式(確認応答のあるユニキャスト)で送信するかどうかを判断します。

インフラストラクチャクライアントがアクセスポイントで設定されている場合、各ワークグ ループブリッジはマルチキャスト初期フレームとユニキャストコピーの両方を受信する可能 性があります。両方のフレーム(同じ上位層内容がある)を処理すると、ワークグループブリッジ での処理が非効率になります。マルチキャストフレームを考慮してユニキャストコピーを破棄 するか(デフォルト)、ユニキャストフレームを考慮してマルチキャストソースのフレームを廃 棄するようにワークグループブリッジを設定できます。ワークグループブリッジ無線でこの動 作を設定するには、コマンド station-role workgroup-bridge multicast mode {client | infrastructure} を使用します。クライアントオプションでは、マルチキャストフレームを考慮し て、ユニキャストコピーを破棄します。インフラストラクチャオプションでは、メインアクセス ポイントのインフラストラクチャクライアント設定を反映し、マルチキャストフレームのユニ キャストコピーを考慮してマルチキャストフレームを処理しないようにワークグループブ リッジを設定します。

### ローミング用ワークグループ ブリッジの設定

ſ

デフォルトでは、ワークグループ ブリッジは静的です。そのため、アクセス ポイント SSID にア ソシエートされると、他のアクセス ポイントをスキャンしません。

ワークグループ ブリッジがモバイルの場合、親アクセス ポイントやブリッジへのより良好な無 線接続をスキャンするように設定できます。ワークグループ ブリッジをモバイル ステーション として設定するには、次のコマンドを使用します。

#### ap(config)# mobile station

この設定を有効にすると、Received Signal Strength Indicator (RSSI; 受信信号強度表示)の数値が低い、電波干渉が多い、またはフレーム損失率が高いことが検出された場合に、ワークグループブリッジは新しい親アソシエーションをスキャンします。これらの基準を使用して、モバイルステーションとして設定されたワークグループブリッジは新しい親アソシエーションを検索し、現在のアソシエーションが失われる前に新しい親にローミングします。モバイルステーションの設定が無効の場合(デフォルトの設定)、ワークグループブリッジは現在のアソシエーションを失った後で新しいアソシエーションを検索します。

#### ap(config-if)#mobile station minimum-rate <data rate>

これは、WGB が新しいローミングイベントをいつ開始するかを制御するための設定可能なパラ メータです。この CLI が設定され、現在のデータレートが設定値より小さい場合、新しいローミン グプロセスが開始されます。これにより不要なローミングが減り、所要のレート値が得られます。

また、スキャンの周期を設定することもできます。接続状態が低下した場合、ワークグループブ リッジは、接続するより良いアクセスポイントをスキャンします。ワークグループブリッジが スキャンによってより良い接続ポイントを見つけられない場合、mobile station period number-of-seconds コマンドを使用して次のスキャンサイクルまでの周期を特定します。

### 限定チャネル スキャン用のワークグループ ブリッジの設定

鉄道などのモバイル環境では、ワークグループブリッジはすべてのチャネルをスキャンする代わりに、限定チャネルのセットのみのスキャンに制限されます。こうすることで、ワークグループブリッジのローミングが1つのアクセスポイントから別のアクセスポイントに切り替わるとき、ハンドオフによる遅延が減少します。ワークグループブリッジがスキャンするチャネル数を必要な数に限定することによって、モバイルワークグループブリッジで高速かつスムーズなローミングが可能な継続的な無線LAN接続が実現されて維持されます。

#### 限定チャネルセットの設定

この限定チャネルセットは、mobile station scan <set of channels> CLI コマンドを使用して設定 し、すべてのチャネルまたは指定されたチャネルのスキャンを開始します。設定できるチャネル の最大数に制限はありません。設定できるチャネルの最大数は、無線がサポートできるチャネル 数だけに制限されます。スキャンを実行すると、ワークグループブリッジは、この限定チャネル セットだけをスキャンします。この限定チャネル機能は、ワークグループブリッジが現在アソシ エートされているアクセスポイントから受け取る既知のチャネルリストにも影響します。チャ ネルが既知のチャネルリストに追加されるのは、チャネルが限定チャネルセットに含まれる場 合に限られます。

次の例は、コマンドを使用する方法を示しています。この例では、チャネル1、6、および11がス キャンに指定されています。

```
ap#
ap#confure terminal
Enter configuration commands, one per line.End with CNTL/Z.
ap(config)#int d0
ap(config-if)#ssid limited_scan
ap(config-if)#station-role workgroup-bridge
ap(config-if)#mobile station
ap(config-if)#mobile station scan 1 6 11
ap(config-if)#end
ap#
```

**no mobile station scan** コマンドを使用すると、すべてのチャネルのスキャンが復元されます。

#### **CCX** ネイバー リストの無視

さらにワークグループ ブリッジは、AP Adjacent レポートや Enhanced Neighbor List レポートな どの CCX レポートを使用して、既知のチャネル リストを更新します。ただし、ワークグループ ブリッジが限定チャネル スキャンに設定されている場合、CCX レポートを処理して既知のチャ ネル リストを更新する必要がありません。mobile station ignore neighbor-list コマンドを使用し て、CCX 近接リスト レポートの処理を無効にします。このコマンドは、ワークグループ ブリッジ が限定チャネル スキャンに設定されている場合だけ有効です。次の例は、このコマンドを使用す る方法を示しています。

ap#

```
ap#confure terminal
Enter configuration commands, one per line.End with CNTL/Z.
ap(config)#int d0
ap(config-if)#mobile station ignore neighbor-list
ap(config-if)#end
```

## クライアント VLAN の設定

ſ

ワークグループ ブリッジのイーサネット ポートに接続されたデバイスをすべて特定の VLAN に割り当てる必要がある場合、接続されたデバイスに対して VLAN を設定できます。ワークグ ループ ブリッジで、次のコマンドを入力します。

ap(config) # workgroup-bridge client-vlan vlan-id

ワークグループ ブリッジのイーサネット ポートに接続されたデバイスが、すべてこの VLAN に 割り当てられます。

## ワークグループ ブリッジの VLAN タギング

ワークグループ ブリッジ(WGB)の VLAN タギング機能を使用すると、Unified WGB ソリュー ションに対する VLAN 数に基づいた VLAN トラフィックの分離がイネーブルになります。

この機能がイネーブルの場合、VLAN クライアントから無線 LAN コントローラ(WLC)へのパ ケットの送信中に、WGB が 802.1q ヘッダーを削除します。WGB は、802.1q ヘッダーなしで VLAN クライアントに向かうパケットを取得します。WGB の背後にあるスイッチにフレームを 転送する場合は、802.1g ヘッダーを追加するように、WGB コードを変更する必要があります。

WGB は、Internet Access Point Protocol (IAPP) アソシエーション メッセージの有線クライアント VLAN 情報で WLC を更新します。WLC は WGB クライアントを VLAN クライアントとして扱 い、送信元 MAC アドレスに基づき正しい VLAN インターフェイスにパケットを転送します。

アップストリーム方向では、WGB はパケットから 802.1q ヘッダーを削除すると同時にパケット をWLC に送信します。ダウンストリーム方向では、WLC は有線クライアントを接続するスイッ チにパケットを転送しながら、802.1q タグなしで、そのパケットを WGB に送信します。WGB は、 宛先 MAC アドレスに基づき、4 バイトの 802.1q ヘッダーを追加します。(VLAN の詳細について は、第 14 章「VLAN の設定」を参照してください)。

次のコマンドを入力して、WGBの VLAN タギングを有効にします。

WGB(config) #workgroup-bridge unified-vlan-client ?

```
-replicate Enable WGB broadcast to all vlans
<cr>
```

## ワークグループブリッジモードの設定

特権 EXEC モードから、次の手順に従ってアクセス ポイントをワークグループ ブリッジとして 設定します。

|               | コマンド                          | 目的                                                                                                    |
|---------------|-------------------------------|----------------------------------------------------------------------------------------------------|
| ステップ1         | configure terminal            | グローバル コンフィギュレーション モードを開始します。                                                                                                    |
| ステップ <b>2</b> | interface dot11radio {0   1}  | 無線インターフェイスのインターフェイス コンフィギュ<br>レーション モードを開始します。                                                                                                    |
| ステップ3         | station-role workgroup-bridge | ワークグループ ブリッジに無線の役割を設定します。                                                                                                    |
|               | [universal mac-address]       | <ul> <li>(任意)ワークグループブリッジとして設定された場合、アクセスポイントは特定のメッセージをプライマリアクセスポイントに送信し、ワークグループブリッジ無線経由でリレーされた有線クライアントのMACアドレスについて通知します。プライマリアクセスポイントがシスコのアクセスポイントでない場合、これらのメッセージは認識されません。</li> <li>ワークグループブリッジがシスコ以外のアクセスポイントと正常にアソシエートおよび通信できるようにするには、</li> <li>universal オプション引数を使用します。このモードでは、1つの有線クライアントだけがサポートされるという制限があります。</li> <li>このモードを設定する場合、ワークグループブリッジ経由でトラフィックがリレーされる有線クライアントの MAC アドレスを設定する必要があります。プライマリ AP に有線クライアントリストを送信する代わりに、ワークグループブリッジは有線クライアントの MAC アドレスを使用してアクセスポイントに直接アソシエートします。有線クライアントの MAC アドレスがワークグループブリッジの MAC アドレスを使用してアソシエートします。その後、有線クライアントが接続され、MAC アドレスがワークグループブリッジは独自の MAC アドレスを使用してアソシエートします。その後、有線クライアントの MAC アドレスを使用してアソシエーションを解除し、再アソシエートします。このプロセスは、無線クライアントと MAC アドレスとの間で固有のマッピングが必要なシスコ以外のアクセスポイントをサポートします。</li> </ul> |

1

|               | コマンド                                                                         | 目的                                                                                                    |
|---------------|------------------------------------------------------------------------------|----------------------------------------------------------------------------------------------------|
| ステップ4         | station-role workgroup-bridge<br>multicast mode {client  <br>infrastructure} | (任意) プライマリ アクセス ポイントが infrastructure client コ<br>マンドで設定された場合、マルチキャスト フレームもユニキャ<br>スト経由でワークグループ ブリッジに送信されます。このよう<br>な場合、ユニキャスト経由でリレーされるマルチキャスト フ<br>レームには、ヘッダーに次の4つの MAC アドレスがあります。<br>ワークグループ ブリッジユニキャスト宛先 MAC アドレス、送<br>信アクセスポイント MAC アドレス、マルチキャスト宛先 MAC<br>アドレス、元の送信者の送信元 MAC アドレス。                                 |
|               |                                                                              | 元のマルチキャスト フレーム ヘッダーには、マルチキャスト<br>宛先 MAC アドレス、送信アクセス ポイント MAC アドレス、<br>元の送信者の送信元 MAC アドレスの 3 つの MAC アドレス<br>だけが含まれます。                                                                                                    |
|               |                                                                              | プライマリアクセスポイントで infrastructure client コマン<br>ドを使う場合、ステーションロールワークグループブリッジ<br>マルチキャストモードインフラストラクチャを使って、マル<br>チキャストフレームを無視し、マルチキャストフレームのリ<br>レーされたユニキャストコピーだけを処理するようワーク<br>グループブリッジに指示します。ステーションロールワーク<br>グループブリッジマルチキャストモードクライアントを<br>使って、標準フレームのみを考慮し、ヘッダーに4つの MAC<br>アドレスが表示されるリレーされたフレームは無視するよう<br>ワークグループブリッジに指示します。 |
|               |                                                                              | <ul> <li>クライアント クライアント モードは、3 MAC アドレス<br/>ヘッダーマルチキャスト パケットだけを受け入れます</li> </ul>                                                                                                    |
|               |                                                                              | <ul> <li>インフラストラクチャインフラストラクチャモードは、4<br/>MAC アドレス ヘッダー マルチキャスト パケットだけを<br/>受け入れます</li> </ul>                                                                                                    |
| ステップ5         | ssid ssid-string                                                             | 親アクセス ポイントまたはブリッジにアソシエートするため<br>にワークグループ ブリッジが使用する SSID を指定します。                                                                                                    |
| ステップ6         | infrastructure-ssid                                                          | <ul> <li>SSID をインフラストラクチャ SSID に指定します。</li> <li>(注) ワークグループ ブリッジは、ルート アクセス ポイントまたはブリッジにアソシエートするために、インフラストラクチャ SSID を使用する必要があります。</li> </ul>                                                                                                    |
| ステップ <b>1</b> | authentication client<br>username username<br>password password              | (任意)親アクセス ポイントが LEAP 認証を必要とするように<br>設定されている場合、ワークグループ ブリッジが LEAP 認証<br>を実行するときに使用するユーザ名とパスワードを設定しま<br>す。このユーザ名とパスワードは、認証サーバでワークグルー<br>プブリッジに設定したユーザ名とパスワードに一致する必<br>要があります。                                                                                                    |
| ステップ8         | exit                                                                         | SSID コンフィギュレーション モードを終了し、無線インター<br>フェイス コンフィギュレーション モードに戻ります。                                                                                                    |

Γ

|                | コマンド                                                     | 目的                                                                                                    |
|----------------|----------------------------------------------------------|----------------------------------------------------------------------------------------------------|
| ステップ <b>9</b>  | <pre>parent {1-4} mac-address [timeout]</pre>            | (任意)ワークグループ ブリッジがアソシエートするアクセ<br>ス ポイントの MAC アドレスを入力します。                                                                                                    |
|                |                                                          | <ul> <li>最大4つの親アクセスポイントのMACアドレスを入力できます。このポイントには、1~4の番号が指定されます。ワークグループブリッジは、必ずその親アクセスポイントのリストからベストなアクセスポイントにアソシエートしようとします。ワークグループブリッジは、「タイムアウト」オプションを設定しない限り、親リストにないMACアドレスにはアソシエートしません。</li> </ul>                                     |
|                |                                                          | (注) 複数の BSSID が親アクセス ポイント上で設定されている場合、親アクセス ポイントで BSSID が追加または削除されると、親 MAC アドレスが変更される可能性があります。                                                                                                    |
|                |                                                          | <ul> <li>(任意)タイムアウト値は秒単位で入力できますが、これは<br/>どれだけの時間、ワークグループブリッジがその親リスト<br/>にあるアクセスポイントとアソシエートしようとするか<br/>を決めています。このタイムアウト期間内にアソシエート<br/>できない場合、ワークグループブリッジは親リストにない<br/>アクセスポイントにアソシエートしようとします。<br/>0~65535秒の範囲のタイムアウト値を入力できます。</li> </ul> |
| ステップ10         | mobile station                                           | (任意)ワークグループ ブリッジをモバイル ステーションと<br>して設定します。                                                                                                    |
|                |                                                          | この設定を有効にすると、Received Signal Strength Indicator<br>(RSSI; 受信信号強度表示)の数値が低い、電波干渉が多い、またはフレーム損失率が高いことが検出された場合に、ワーク<br>グループブリッジは新しい親アソシエーションをスキャン<br>します。この設定が無効の場合(デフォルトの設定)、ワークグ<br>ループブリッジは現在のアソシエーションを失った後で新<br>しいアソシエーションを検索します。        |
| ステップ11         | <b>mobile station period</b><br><i>number-of-seconds</i> | (任意)ワークグループブリッジがアソシエートされている<br>アクセスポイントへの信号が低下した場合、ワークグループ<br>ブリッジは代替アクセスポイントをスキャンします。このス<br>キャンに失敗した場合(より良い信号のアクセスポイントが<br>見つからなかった場合)、ここで入力した秒数は次のスキャン<br>の試行までの間隔となります。                                                             |
| ステップ <b>12</b> | <b>mobile station minimum-rate</b><br><i>rate</i>        | (任意)ワークグループ ブリッジが代替アクセス ポイントを<br>スキャンする場合、このコマンドは、ワークグループ ブリッ<br>ジが代替アクセス ポイントを接続ポイントの候補として考<br>慮するために、新しいアクセス ポイントで達成する必要があ<br>る最小データ レートを指定します。                                                                                      |
| ステップ <b>13</b> | mobile station scan                                      | (任意)ワークグループ ブリッジが代替アクセス ポイントを<br>探すためにスキャンするチャネル リストを制限します。                                                                                                    |
| ステップ14         | mobile station ignore<br>neighbor-list                   | (任意)スキャンされたチャネルのリストを制限するようワー<br>クグループ ブリッジが設定されている場合、このコマンド<br>は、候補となるネイバー アクセス ポイントおよびチャネルを<br>示す CCX ネイバー リストのメッセージを無視するようワー<br>クグループ ブリッジに指示します。                                                                                    |

|                | コマンド                         | 目的                            |
|----------------|------------------------------|-------------------------------|
| ステップ15         | exit                         | 無線コンフィギュレーション モードを終了し、グローバル コ |
|                |                              | ンフィギュレーション モードに戻ります。          |
| ステップ <b>16</b> | workgroup-bridge client-vlan | (任意)ワークグループ ブリッジのイーサネット ポートに接 |
|                | vlan-id                      | 続されたデバイスを割り当てる VLAN を指定します。   |
| ステップ17         | end                          | 特権 EXEC モードに戻ります。             |
| ステップ18         | copy running-config          | (任意)コンフィギュレーションファイルに設定を保存します。 |
|                | startup-config               |                               |

次の例は、アクセスポイントをワークグループブリッジとして設定する方法を示しています。 この例では、ワークグループブリッジは設定されたユーザ名とパスワードを使用して LEAP 認 証を実行し、イーサネットポートに接続されたデバイスが VLAN 22 に割り当てられます。

```
AP# configure terminal
AP(config)# interface dotl1radio 0
AP(config-if)# station-role workgroup-bridge
AP(config-if)# ssid infra
AP(config-ssid)# infrastructure-ssid
AP(config-ssid)# authentication client username wgb1 password cisco123
AP(config-ssid)# exit
AP(config-if)# exit
AP(config)# workgroup-bridge client-vlan 22
AP(config)# end
```

次の例は、1 および 2 の番号が指定された親アクセス ポイントを持つワークグループ ブリッジ の設定方法を示しています。

AP(config-if)# parent 1 0040.9631.81cf AP(config-if)# parent 2 0040.9631.81da

ſ

次の例は、1 つの親を親リストから除く方法を示しています。この例では、親 2 を除いています。 AP(config-if)# no parent 2

次に、親リストに 60 秒のタイムアウトを設定する例を示します。 AP(config-if)# **parent timeout 60** 

次に、親リストでタイムアウト値をディセーブルにする方法の例を示します。 AP(config-if)# no parent timeout

## Lightweight 環境でのワークグループ ブリッジの使用

アクセスポイントをワークグループブリッジとして動作するように設定することで、アクセス ポイントはワークグループブリッジアクセスポイントにイーサネットで接続されているクラ イアントの代理として Lightweight アクセスポイントへの無線接続を提供できます。ワークグ ループブリッジは、イーサネットインターフェイス側にある有線クライアントの MAC アドレ スを学習し、Internet Access Point Protocol (IAPP; インターネットアクセスポイント プロトコル) メッセージングを使用して、MAC アドレスを Lightweight アクセスポイントに報告します。この 方法によって、単一の無線セグメントを介して有線ネットワークに接続します。ワークグループ ブリッジは、Lightweight アクセスポイントへの単一の接続を確立することで、有線クライアン トへの無線アクセス接続を提供します。Lightweight アクセスポイントはワークグループブリッ ジを無線クライアントとして扱います。

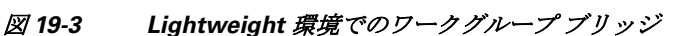

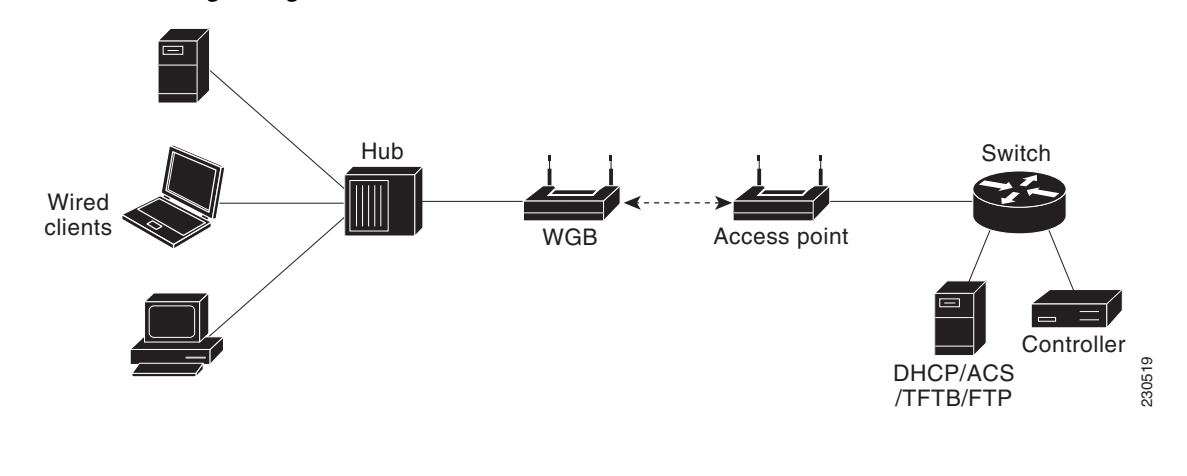

٩, (注)

Lightweight アクセスポイントに障害が発生した場合、ワークグループブリッジは別のアクセスポイントへのアソシエートを試行します。

# ワークグループブリッジを Lightweight 環境で使用する際のガイドライン

ワークグループブリッジを Lightweight ネットワークで使用する場合は、次のガイドラインに従います。

 ワークグループブリッジは、ワークグループブリッジモードをサポートし、Cisco IOS Release JA 以降(32MB アクセスポイント)または Cisco IOS Release 12.3(8)JEB 以降(16MB アクセスポイント)を実行する任意の自律アクセスポイントを使用できます。これらのアク セスポイントには、AP1040、AP1140、および AP1260 が含まれます。12.4(3g)JA および 12.3(8)JEB よりも前の Cisco IOS リリースはサポートされません。

(注)

アクセス ポイントに 2 つの無線がある場合、1 つだけをワークグループ ブリッジ モードに設定 できます。この無線は Lightweight アクセス ポイントへの接続に使用されます。2 番目の無線を無 効にすることをお勧めします。

ワークグループ ブリッジでワークグループ ブリッジ モードを有効にするには、次のいずれかを 実行します。

- ワークグループブリッジアクセスポイント GUI にある [Network] > [Network Interfaces] > [Radio0-802.11N 2.4GHz / Radio1-802.11N 5GHz] > [Settings] ページで、無線ネットワークのロールとして [Workgroup Bridge] を選択します。 または、WGB アクセスポイント CLI 無線コンフィギュレーション サブモードで、次のコマン ドを入力します: station-role workgroup-bridge
- ワークグループブリッジはクライアントモード(デフォルト値)だけがサポートされます。 Lightweight アクセスポイントは、アソシエートされたワークグループブリッジにユニキャスト方式でマルチキャストフレームをリレーしません。ワークグループブリッジのクライアントモードを有効にするには、次のいずれかを実行します。
  - 無線コンフィギュレーションページで、ワークグループブリッジへの信頼性のあるマルチキャストパラメータで [Disabled] を選択します。

- 無線コンフィギュレーション サブモードから、次のコマンドを入力します:no infrastructure client.
- ワークグループブリッジでは次の Lightweight 機能の使用がサポートされています。
  - ゲスト N+1 冗長性
  - ローカル EAP
- ワークグループブリッジでは次の Lightweight 機能の使用はサポートされません。
  - Cisco Centralized Key Management (CCKM)
  - ハイブリッド REAP
  - アイドルタイムアウト
  - Web 認証

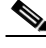

(注) ワークグループブリッジが Web 認証 WLAN にアソシエートする場合、ワークグループブリッジ は除外リストに追加され、ワークグループブリッジの有線クライアントのすべてが削除されます。

- メッシュ ネットワークでは、ワークグループ ブリッジはその役割がルート アクセス ポイントかメッシュ アクセス ポイントかに関係なく、すべてのメッシュ アクセス ポイントにアソシエートできます。
- ワークグループブリッジに接続する有線クライアントは、セキュリティが認証されません。
   その代わり、ワークグループブリッジがアソシエートするアクセスポイントに対してワークグループブリッジが認証されます。したがって、ワークグループブリッジの有線側は物理的に保護することを推奨します。
- レイヤ3ローミングで、ワークグループブリッジのローミングが別のコントローラ(外部コントローラなど)に切り替わった後にワークグループブリッジネットワークに有線クライアントを接続する場合、有線クライアントの IP アドレスはアンカー コントローラだけに表示され、外部コントローラには表示されません。
- ワークグループブリッジの記録をコントローラから削除すると、ワークグループブリッジの有線クライアントの記録もすべて削除されます。
- ワークグループブリッジに接続されている有線クライアントは、ワークグループブリッジの QoS および AAA オーバーライド属性を継承します。
- ワークグループブリッジに接続されている有線クライアントでは、次の機能がサポートされません。
  - MAC フィルタリング
  - リンクテスト
  - アイドルタイムアウト
- コントローラに何も設定しなくても、ワークグループブリッジと Lightweight アクセス ポイントとの通信を有効にできます。ただし、適切な通信を確保するには、ワークグループブリッジに設定された SSID およびセキュリティ方式と一致する WLAN をコントローラに作成する必要があります。

### サンプル ワークグループ ブリッジアソシエーションの確認

ワークグループ ブリッジがアクセス ポイントにアソシエートしていることを確認するには、 ワークグループ ブリッジで次のコマンドを入力します。

show dot11 association

ſ

有線クライアントがトラフィックを長期間送信しない場合、トラフィックがその有線クライア ントに連続して送信されている場合でも、ワークグループブリッジはそのクライアントをブ リッジテーブルから削除します。その結果、有線クライアントへのトラフィックフローに障害 が発生します。トラフィックの損失を避けるには、有線クライアントがブリッジテーブルから削 除されないようにします。これを行うには、ワークグループブリッジで次の IOS コマンドを使用 して、ワークグループブリッジのエージアウト タイマーを大きな値に設定します。

configure terminal
bridge bridge-group-number aging-time seconds
exit
end

bridge-group-number は  $1 \sim 255$  の値、seconds は  $10 \sim 1,000,000$  秒の値です。seconds パラメータ を有線クライアントのアイドル時間の値よりも大きく設定することをお勧めします。

## ワークグループブリッジでの VideoStream サポートの有効化

VideoStream は、無線経由でユニキャスト フレームにマルチキャスト フレームを変換すること によって、IP マルチキャスト ストリームの信頼性を向上させます。Cisco IOS Release 15.2(2) JA 以降では、ワークグループ ブリッジに接続された有線デバイス向けに VideoStream サポートを 提供しています。リリース 15.2(2) JA 以降を実行しているアクセス ポイントに関しては、ワーク グループ ブリッジが無線 LAN コントローラ(WLC)のマルチキャスト テーブルに追加され、そ のワークグループ ブリッジは VideoStream ユニキャスト フレームをイーサネット マルチキャス ト フレームに変換して、それを有線クライアントに送信します。

ワークグループ ブリッジの VideoStream を有効にするには、WLC で次のコマンドを入力します。

config media-stream wired-client enable

## 高速ローミングのためのワークグループ ブリッジの設定

高速鉄道の車両など、ワークグループブリッジ AP の高速ローミングが関係するワイヤレス ネットワークの導入について考えてみます。車両が移動すると、車両のワークグループブリッジ AP は1つの親 AP(ルート AP)から線路に沿ってマウントされている次の親 AP に移動します。 このようなシナリオでは、約100 km/h で走行する列車が関係する場合もあり、親 AP は線路で 200~300m の間隔で配置されています。

このようなシナリオでは、次のように設定されていることを確認します。

(注)

高速ローミングのシナリオに対応するワークグループ ブリッジの設定がサポートされているのは、Cisco Aironet 3600 および 3700 シリーズ アクセス ポイントのみです。

#### ワイヤレス コントローラでの 802.11v BSS 遷移

高速ローミングが機能するには、ワイヤレス コントローラで、802.11v BSS 遷移をイネーブルに する必要があります。これにより、ワークグループ ブリッジ AP はアソシエートされた AP(現在 の親 AP)からネイバー リストを要求して受信できるようになります。ワークグループ ブリッジ AP はこのリストを使って、次の親 APを見つけるためにスキャンする必要がある一部のチャネ ルを識別します。

#### WGB での設定

範囲から遠ざかる際に、現在の親 AP が最適でないことを WGB がどれだけ素早く検出するか、 また次の親 AP を検出するためにローミングを開始する必要があることを設定するには、次のコ マンドを使用します。

#### drssi roaming threshold value period value packet value

このコマンドは次のような特徴を持ちます。

 DRSSI ローミングしきい値は RSSI しきい値です。このしきい値を超える RSSI 値を持つ AP はアソシエーション対象として考慮されません。

DRSSI ローミングしきい値は、線路上の2つの AP の中間点における平均 RSSI レベルより も約2~3 dBm 低くすることが推奨されています。設定済みのしきい値 x は -x dBm に対応 します。

- period は、現在の親へのリンクの品質をWGB が評価する頻度を制御します。たとえば、列車が高速で移動している場合、WGB がより頻繁にリンクの品質を評価するように設定します。
   ただし、速度が遅い場合、WGB はリンクの品質評価の頻繁な計算を回避します。
- packet は、AP とのリンク品質を追跡するために WGB が使用する現在のルート AP のサンプ ルデータパケットのしきい値です。WGB AP は、ルート AP から最後に受信したデータパ ケットの RSSI の継続的な平均を保持します。この継続的な平均がしきい値を下回る場合、 WGB はローミングを開始します。たとえば、列車が高速で移動している場合、少数のサンプ ルを使ってスイッチするタイミングを判断できます。

次の例のように、100 km/h までであれば、DRSSI のローミングしきい値 67、period 値 1、packet 値 20 の設定で問題なく機能します。

```
ap#confure terminal
Enter configuration commands, one per line.End with CNTL/Z.
ap(config)#int d0
ap(config-if)#drssi roaming threshold 67 period 1 packet 20
ap(config-if)#end
```

また、次のコマンドを使用して、最後にアソシエートされた AP から受信したネイバー リストの みをスキャンするようワークグループ ブリッジを設定することもできます。 drssi scan-only current-neighbor-list

#### 上記のコマンドをディセーブルにして、ワークグループ ブリッジがネイバー リストを徐々に エージ アウトするようにすることもできます。エージ アウト要因はローミングごとに1つずつ 削減されます。デフォルトのエージは2です。ディセーブルにするには、コマンド no drssi scan-only current-neighbor-list を使用します。

#### debug コマンドおよび show コマンド

ſ

WGB で、現在のネイバー リストのテーブルを表示するには、次のコマンドを使用します: show dot11 bss-trans neighbor-list

WGB で、802.11v BSS 遷移のデバッグをイネーブルにするには、次のコマンドを使用します: debug dot11 dot11v {detail | errors | all}

翻訳について

このドキュメントは、米国シスコ発行ドキュメントの参考和訳です。リンク情報につきましては 、日本語版掲載時点で、英語版にアップデートがあり、リンク先のページが移動/変更されている 場合がありますことをご了承ください。あくまでも参考和訳となりますので、正式な内容につい ては米国サイトのドキュメントを参照ください。